## Gruppenlaufwerkszugriff von Zuhause (I)

Um ein Gruppenlaufwerk zu verbinden musst du folgende Schritte ausführen:

 Du gehst im Windows Explorer auf "Computer" (Win7) oder "Dieser PC" (Win10)
oben steht auf der sogenannten Kommandoleiste bzw. Ribbon der Punkt "Netzlaufwerk verbinden" (Siehe Seite 2)
Nun gibst du den Laufwerksbuchstaben an (I)
Nun gibst du den Ordner an: bei einem betreuten Gerät \\campus\daten\[BEREICHSNAME] bei einem Privatgerät \\camclo4filer.campus.fu-berlin.de\[BEREICHSNAME] -> Wenn ihr euren Bereichsnamen nicht wisst könnt ihr statt \[BEREICHSNAME] auch Durchsuchen anklicken.
und loggst dich mit fu-berlin\Username und deinem Passwort ein (Anmeldeinformationen können mit dem Häckchen gespeichert werden).
Dann reicht ein Klick auf "Fertig stellen"

-> Bitte beachte, dass du dich im LAI Netz befinden musst also muss eine Verbindung per Cisco AnyConnect VPN vom privaten Rechner erfolgt sein.

## Homeuserlaufwerkszugriff (H)

Um ein Homeuser Laufwerk zu verbinden musst du folgende Schritte ausführen:

 Du gehst im Windows Explorer auf "Computer" (Win7) oder "Dieser PC" (Win10)
oben steht auf der sogenannten Kommandoleiste bzw. Ribbon der Punkt "Netzlaufwerk verbinden" (Siehe Seite 2)

3. Nun gibst du den Laufwerksbuchstaben an (H)

4. Nun gibst du den Ordner an der typischerweise <u>\\user.fu-berlin.de\home</u> sein müsste und loggst dich mit <u>fu-berlin\Username</u> und deinem Passwort ein (Anmeldeinformationen können mit dem Häckchen gespeichert werden).

5. Dann reicht ein Klick auf "Fertig stellen"

-> Bitte beachte, dass du dich im LAI Netz befinden musst also muss eine Verbindung per Cisco AnyConnect VPN vom privaten Rechner erfolgt sein.

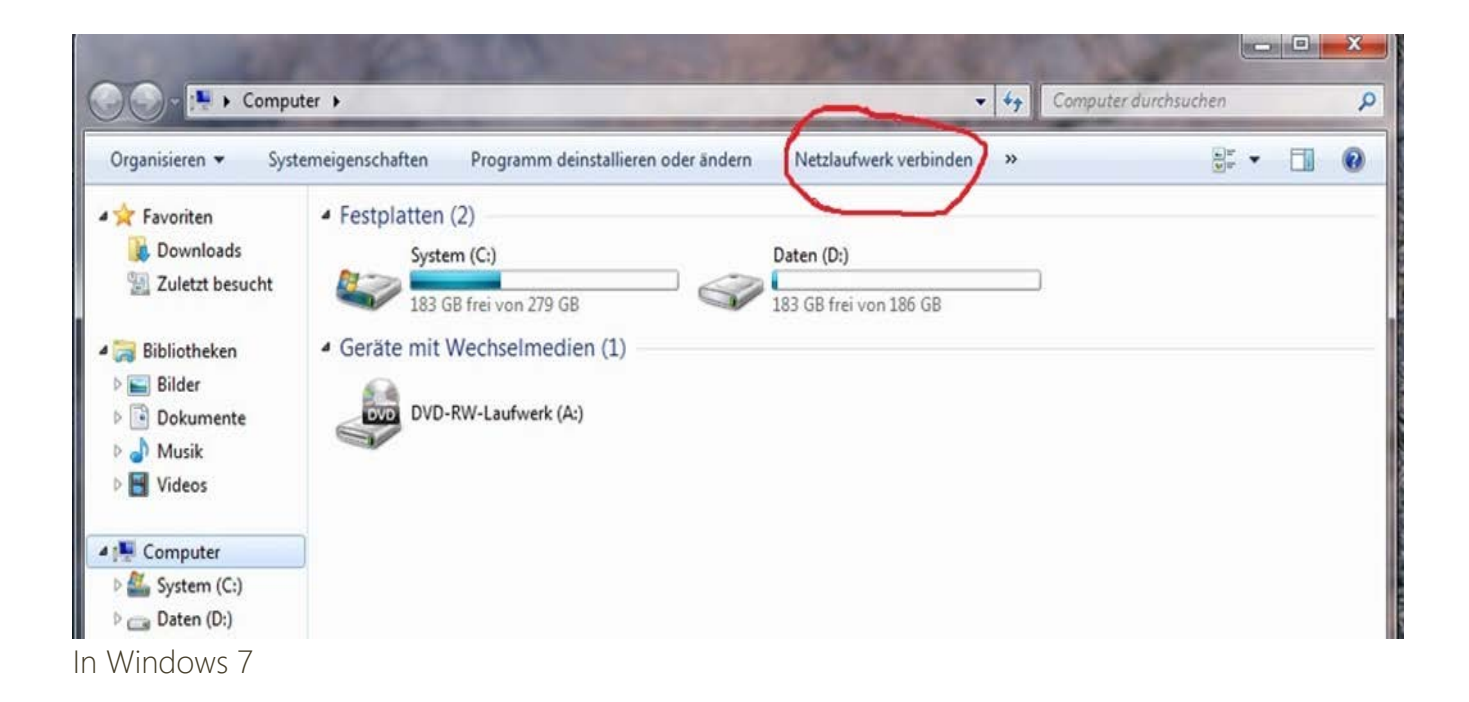

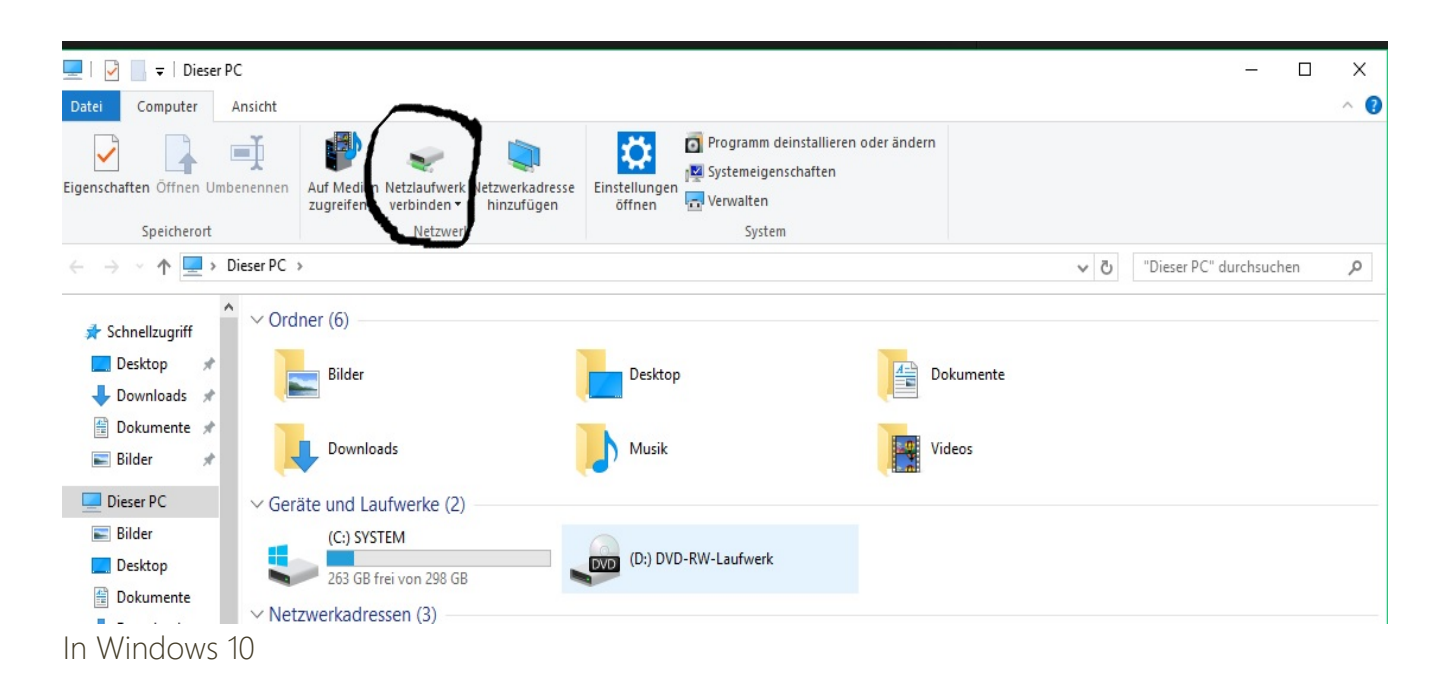